12/16/24, 12:11 PM

THEFT DETERRENT / KEYLESS ENTRY: SMART KEY SYSTEM (for Start Function): Immobiliser System does not Operate Pro...

| Last Modified: 12-04-2024                                             | 6.11:8.1.0                                              | Doc ID: RM1000000290AB                           |  |
|-----------------------------------------------------------------------|---------------------------------------------------------|--------------------------------------------------|--|
| Model Year Start: 2023                                                | Model: Prius Prime                                      | Prod Date Range: [12/2022 - ]                    |  |
| Title: THEFT DETERRENT / KEYLESS<br>not Operate Properly; 2023 - 2024 | 5 ENTRY: SMART KEY SYSTE<br>MY Prius Prius Prime [12/20 | EM (for Start Function): Immobiliser System does |  |

Immobiliser System does not Operate Properly

# **DESCRIPTION**

The immobiliser function compares the ID code that is registered in the certification ECU (smart key ECU assembly) with the ID code of the transponder chip that is embedded in the electrical key transmitter sub-assembly.

# WIRING DIAGRAM

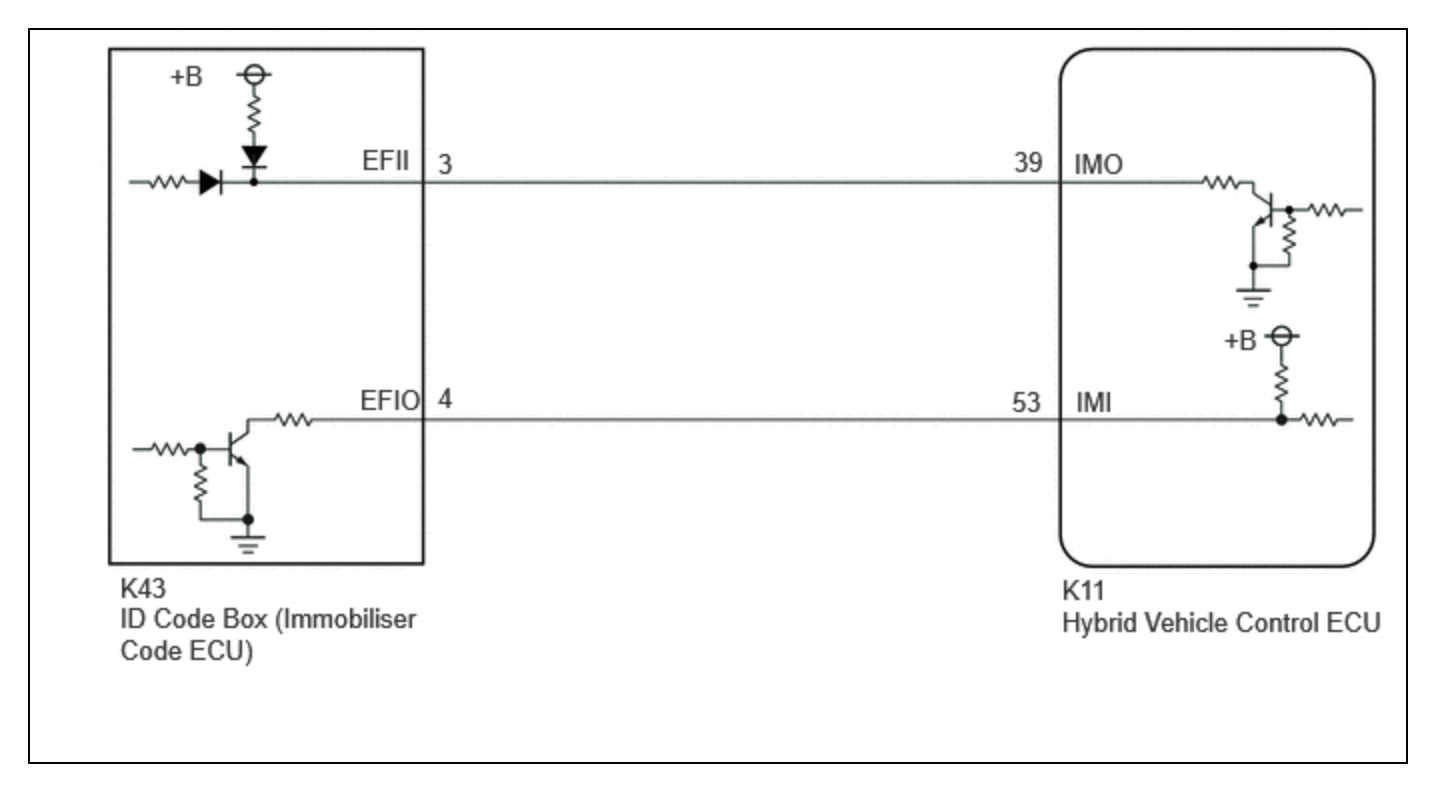

# **CAUTION / NOTICE / HINT**

#### NOTICE:

- When using the GTS with the ignition switch off, perform lock and unlock operations using the door control switch of the multiplex network master switch assembly at intervals of 1.5 seconds or less until communication between the GTS and the vehicle begins, and then select the vehicle model manually.
  - Then select Model Code "KEY REGIST" under manual mode and enter the following menus: Body Electrical / Smart Key(CAN). While using the GTS, periodically perform lock and unlock operations using the door control switch of the multiplex network master switch assembly at intervals of 1.5 seconds or less to maintain communication between the GTS and the vehicle.
- The smart key system (for Start Function) uses the LIN communication system and CAN communication system. Inspect the communication function by following How to Proceed with Troubleshooting. Troubleshoot the smart key system (for Start Function) after confirming that the communication systems are functioning properly.

#### Click here

12/16/24, 12:11 PM THEFT DETERRENT / KEYLESS ENTRY: SMART KEY SYSTEM (for Start Function): Immobiliser System does not Operate Pro...

• Before replacing the hybrid vehicle control ECU or certification ECU (smart key ECU assembly), refer to Registration.

Click here

• After repair, confirm that no DTCs are output by performing "DTC Output Confirmation Operation".

#### HINT:

If an immobiliser function or hybrid control system DTC is output, first perform troubleshooting for the immobiliser function or hybrid control system DTC.

# **PROCEDURE**

| 1. | CHECK FOR DTC |
|----|---------------|
| 1. | CHECK FOR DTC |

(a) Check for DTCs.

Body Electrical > Smart Key > Trouble Codes Powertrain > Hybrid Control > Trouble Codes

| RESULT              | PROCEED TO |  |
|---------------------|------------|--|
| DTCs are not output | A          |  |
| DTCs are output     | В          |  |

#### **B** GO TO DIAGNOSTIC TROUBLE CODE CHART

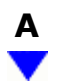

### 2. CHECK WHETHER HYBRID CONTROL SYSTEM STARTS

(a) Check that the hybrid control system starts within 5 seconds of the ignition switch being turned ON (READY).

OK:

Hybrid control system starts normally.

**OK** USE SIMULATION METHOD TO CHECK

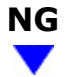

#### 3. CHECK HYBRID VEHICLE CONTROL ECU (TERMINAL IMI AND IMO)

12/16/24, 12:11 PM THEFT DETERRENT / KEYLESS ENTRY: SMART KEY SYSTEM (for Start Function): Immobiliser System does not Operate Pro... (a) Using an oscilloscope, check the waveform.

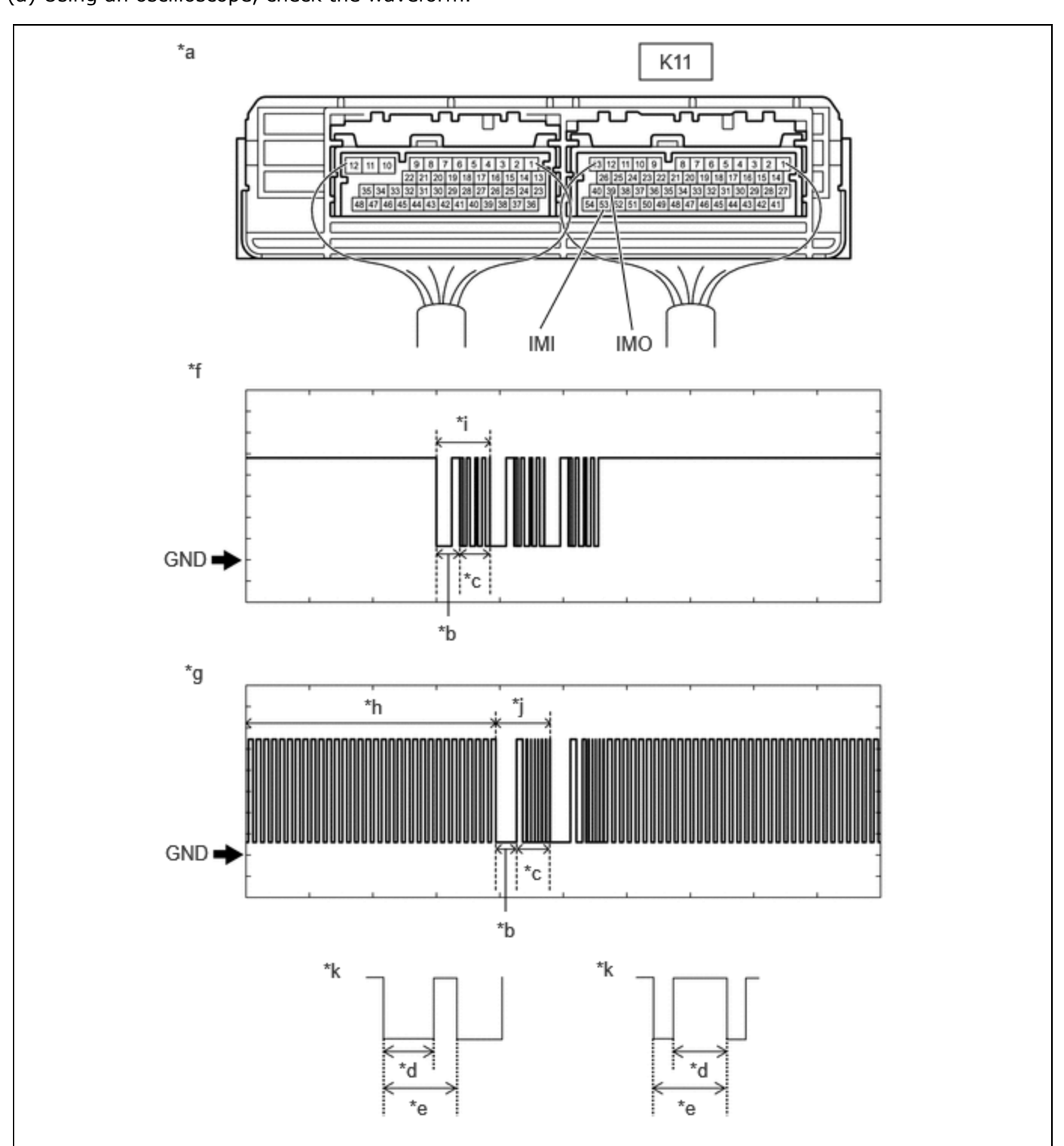

| *а | Component with harness connected<br>(Hybrid Vehicle Control ECU) | *b | Approximately 160 ms. |
|----|------------------------------------------------------------------|----|-----------------------|
| *c | Approximately 270 ms.                                            | *d | Approximately 40 ms.  |
| *е | Approximately 60 ms.                                             | *f | Terminal IMO          |
| *g | Terminal IMI                                                     | *h | Waveform 1            |
| *i | Waveform 2                                                       | *j | Waveform 3            |
| *k | Waveform 1 (detail)                                              | -  | -                     |

THEFT DETERRENT / KEYLESS ENTRY: SMART KEY SYSTEM (for Start Function): Immobiliser System does not Operate Pro...

**NOTICE:** 

The waveform shown in the illustration is an example for reference only. Noise, chattering, etc. are not shown.

OK:

# EWD INFO

#### Click Location & Routing(K11) Click Connector(K11)

| TESTER<br>CONNECTION          | CONDITION                                                                                                    | TOOL<br>SETTING           | SPECIFIED<br>CONDITION                           |
|-------------------------------|----------------------------------------------------------------------------------------------------|---------------------------|--------------------------------------------------|
| K11-39 (IMO) -<br>Body ground | Within 3 seconds of hybrid control system start or within 3 seconds of ignition switch turned to ON after auxiliary battery cable disconnected and reconnected | 2 V/DIV., 500<br>ms./DIV. | Pulse<br>generation<br>(See waveform<br>2)       |
| K11-53 (IMI) -<br>Body ground | Within 3 seconds of hybrid control system start or within 3 seconds of ignition switch turned to ON after auxiliary battery cable disconnected and reconnected | 2 V/DIV., 500<br>ms./DIV. | Pulse<br>generation<br>(See waveform<br>1 and 3) |

| RESULT                                                        | PROCEED TO |
|---------------------------------------------------------------|------------|
| Normal waveform                                               | А          |
| Waveform 1 is not output, or has abnormal wavelength or shape | В          |
| Waveform 2 is not output, or has abnormal wavelength or shape | С          |
| Waveform 3 is not output, or has abnormal wavelength or shape | D          |

## B GO TO STEP 6

C > REPLACE HYBRID VEHICLE CONTROL ECU

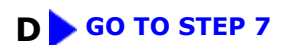

| A |   |
|---|---|
|   | / |

## 4. **REGISTER ECU COMMUNICATION ID**

(a) Register the ECU communication ID codes.

Click here

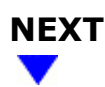

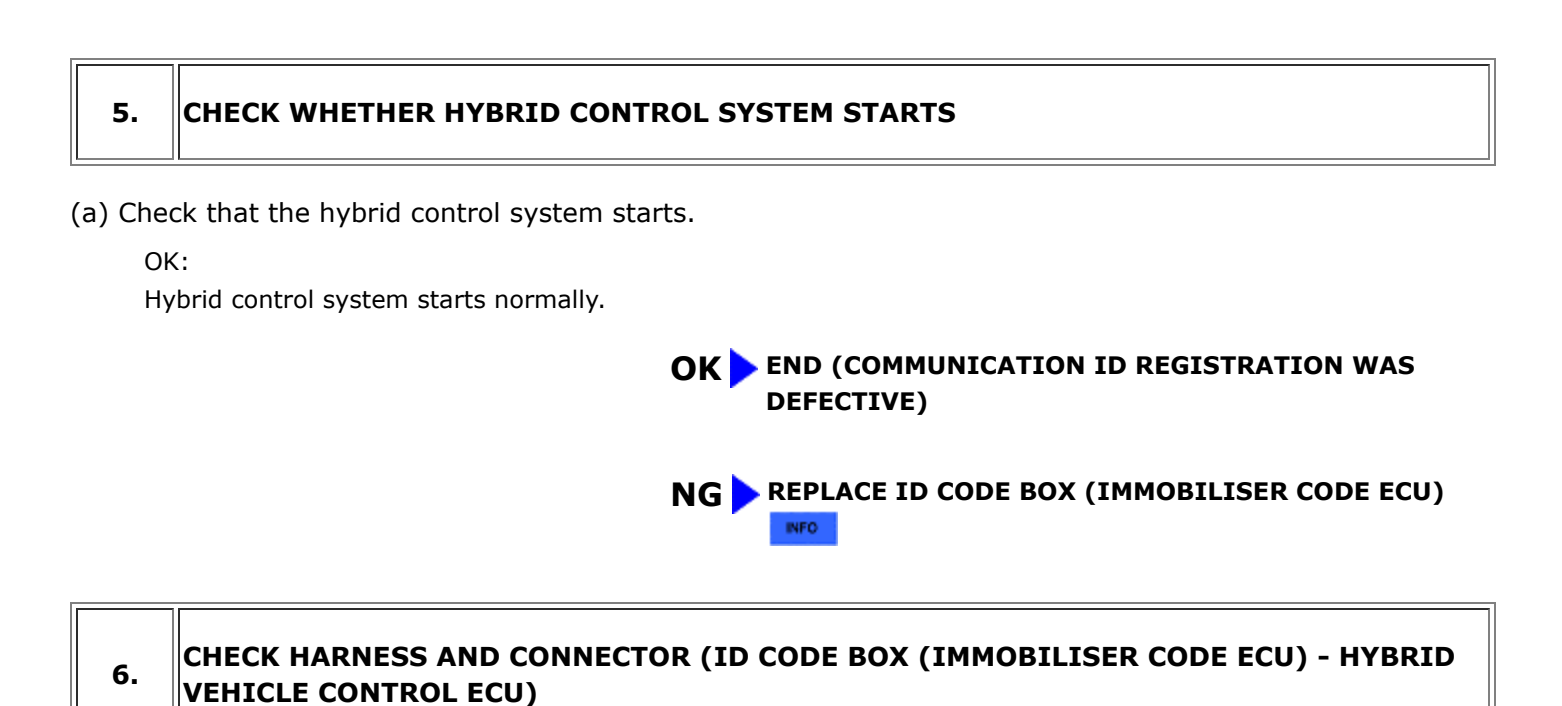

- (a) Disconnect the K43 ID code box (immobiliser code ECU) connector.
- (b) Disconnect the K11 hybrid vehicle control ECU connector.
- (c) Measure the resistance according to the value(s) in the table below.

Standard Resistance:

# EWD INFO

#### <u>Click Location & Routing(K43,K11)</u> <u>Click Connector(K43)</u> <u>Click Connector(K11)</u>

| TESTER CONNECTION                                              | CONDITION | SPECIFIED CONDITION             |
|----------------------------------------------------------------|-----------|---------------------------------|
| K43-3 (EFII) - K11-39 (IMO)                                    | Always    | Below 1 Ω                       |
| K43-3 (EFII) or K11-39 (IMO) - Other terminals and body ground | Always    | $10 \ \text{k}\Omega$ or higher |
| K43-4 (EFIO) - K11-53 (IMI)                                    | Always    | Below 1 Ω                       |
| K43-4 (EFIO) or K11-53 (IMI) - Other terminals and body ground | Always    | $10 \ \text{k}\Omega$ or higher |

## OK GO TO STEP 7

### **NG** REPAIR OR REPLACE HARNESS OR CONNECTOR

#### 7. REPLACE ID CODE BOX (IMMOBILISER CODE ECU)

12/16/24, 12:11 PM THEFT DETERRENT / KEYLESS ENTRY: SMART KEY SYSTEM (for Start Function): Immobiliser System does not Operate Pro... (a) Replace the ID code box (immobiliser code ECU) with a new one.

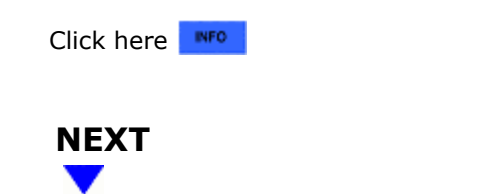

## 8. **REGISTER RECOGNITION CODE**

(a) Register the recognition codes to the ECUs.

Click here

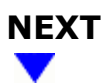

| 9. | REGISTER ECU COMMUNICATION ID |
|----|-------------------------------|
|----|-------------------------------|

(a) Register the ECU communication ID codes.

Click here

NEXT

.

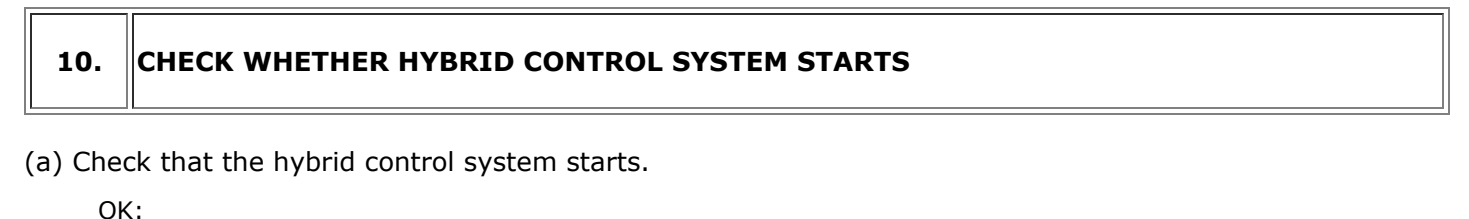

Hybrid control system starts normally.

**OK** END (ID CODE BOX (IMMOBILISER CODE ECU) WAS DEFECTIVE)

#### NG GO TO HYBRID CONTROL SYSTEM

ΤΟΥΟΤΑ